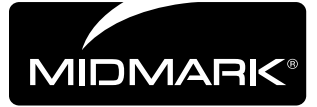

# Elevance Chair PC Board Replacement Kit [002-1374-00 for 115VAC] [002-1374-01 for 230VAC]

Components: PC Board Assembly......1

Special Tools:

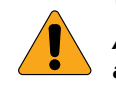

# WARNING

Always disconnect chair from the power source before removing any covers. Failure to do so may result in personal injury.

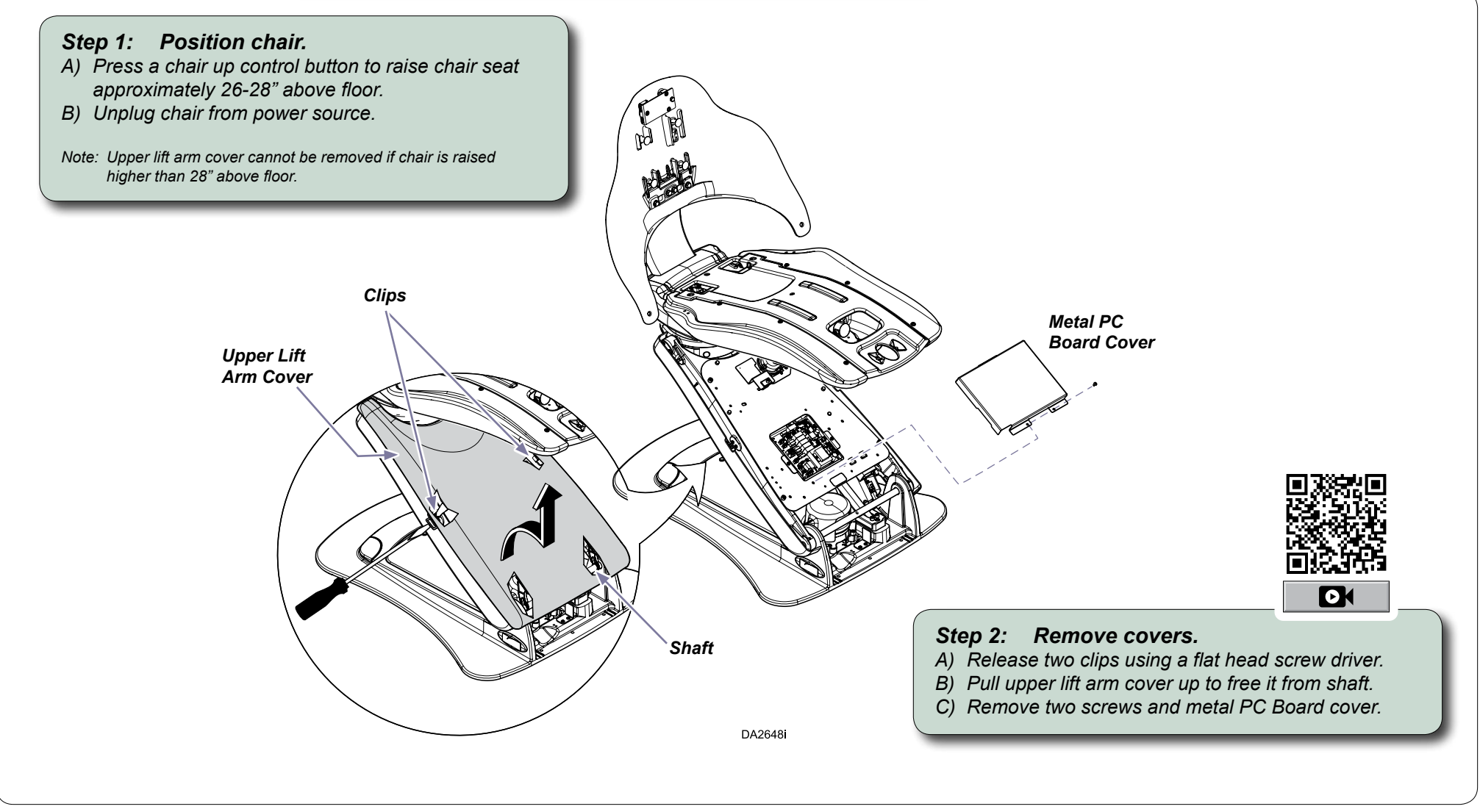

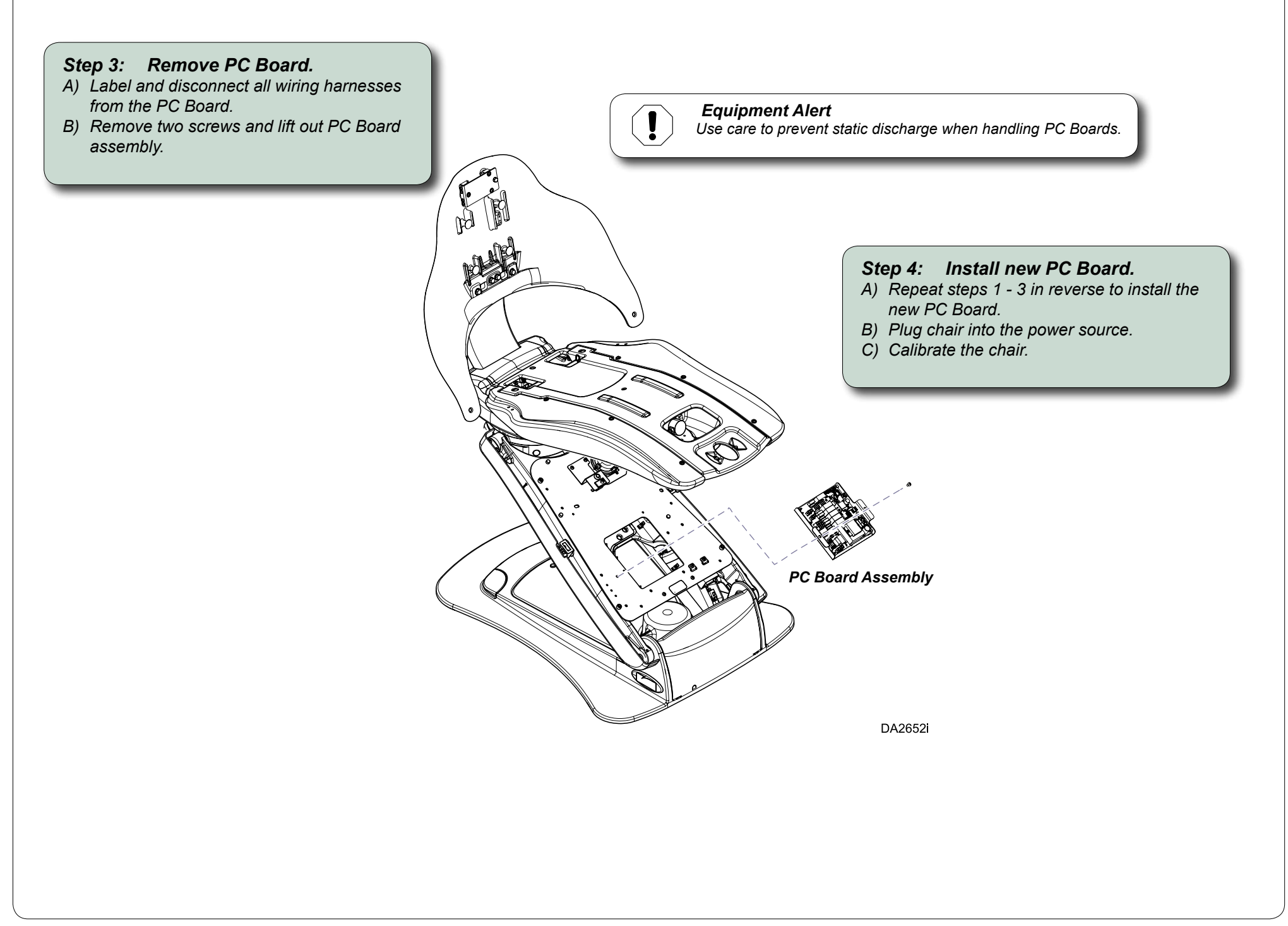

### **Chair Calibration Procedure**

#### Note

Calibration is only required if the chair is not operating at all, or if it is not raising/lowering to the proper extents. Power to the chair must also be cycled after moving the #4 dipswitch to complete the procedure. Calibration should always be performed after replacing a chair's PC Board, a tilt sensor or any lift mechanism.

Movement of the chair is monitored by sensory devices that keep the chair within the range of motion accommodated by the drive mechanisms controlling the chair. *The Calibration Mode* is a programmed routine of chair movements that locates the end of travel points, calculates working values for these points, stores these values in memory and then tests the results of the routine. Follow these steps to calibrate a chair.

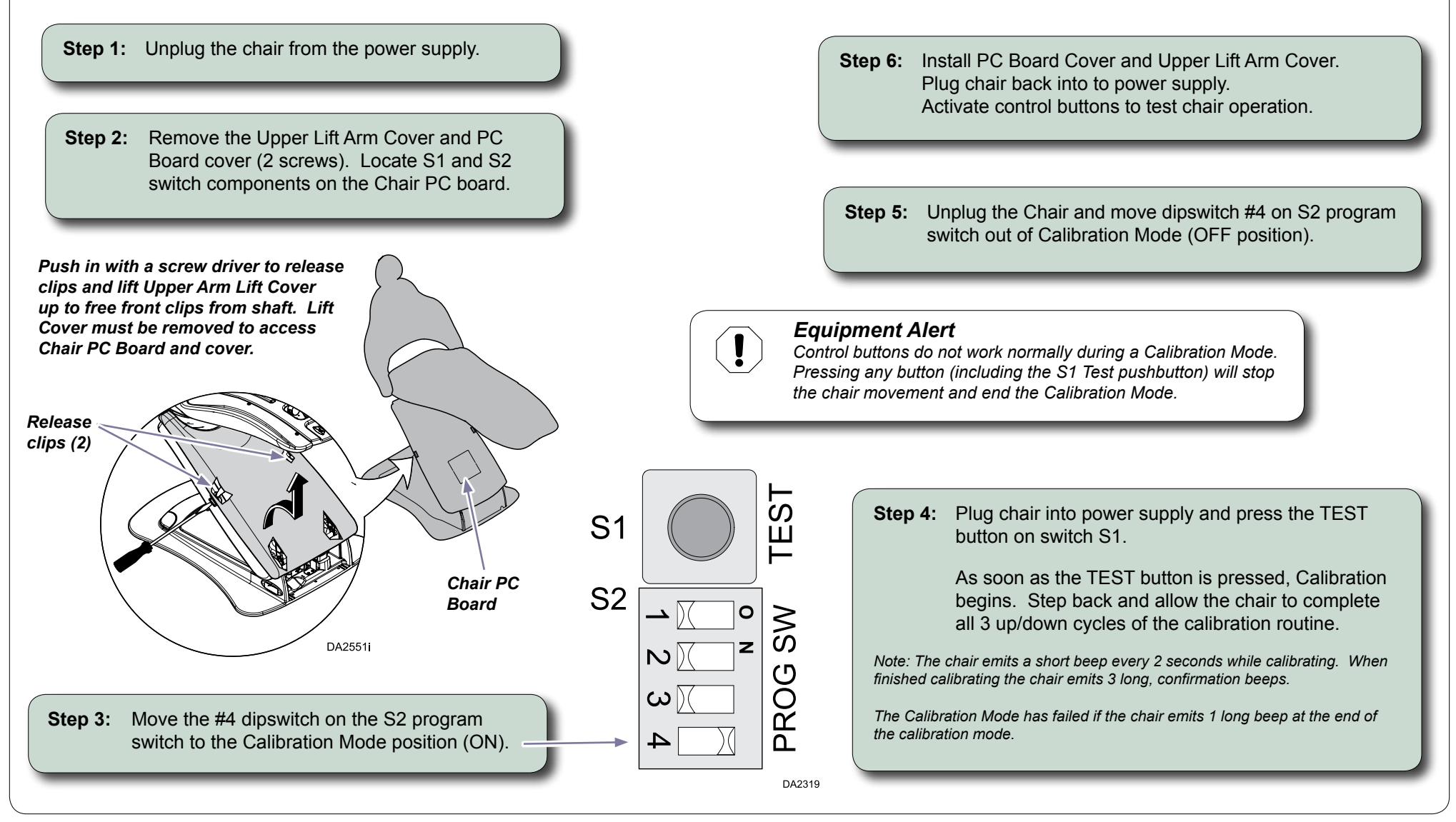

### **Special Programming Features - Button 4**

The number 4 Position Button on the control devices is capable of being set to one of three operation modes. Which operating mode the number 4 button invokes depends on the dipswitch settings of the PROG SW on the PC Board. The operation modes and their respective dipswitch settings are shown below.

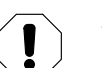

#### Equipment Alert

Operation Mode Switches should be set before the chair is powered on. Changes in Operation Mode Switch settings do not "register" until the power is cycled off and back on.

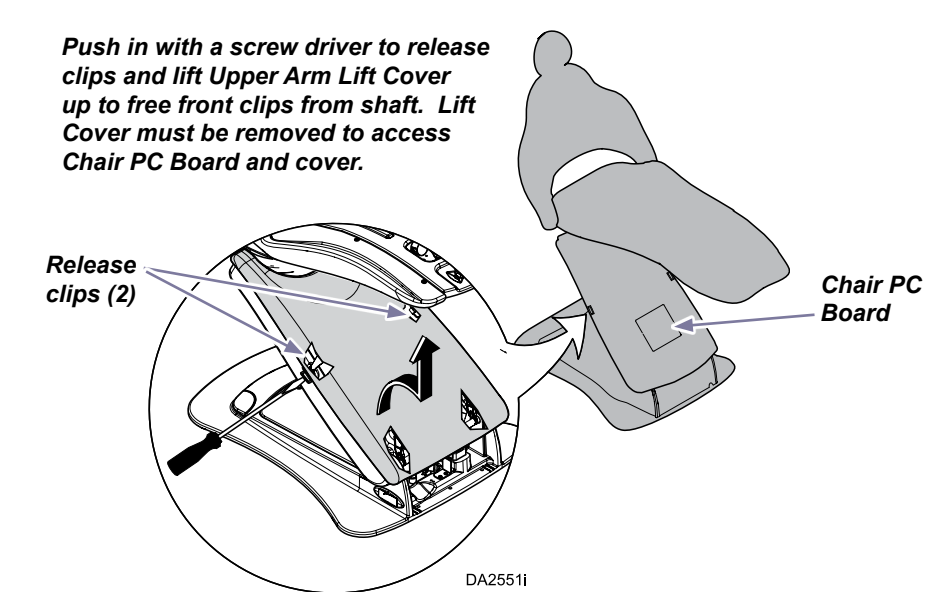

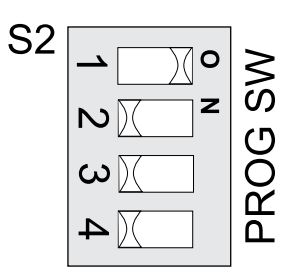

### Cuspidor Position Mode Setting

Press button 4 to raise the chair (patient) to the cuspidor position, a position convenient for cuspidor use. The cuspidor solenoid output also activates on the PC board.

The cuspidor solenoid output (J5) can be connected to an optional automatic bowl flush solenoid, initiating an automatic bowl flush function as the chair raises to the cuspidor position.

Press button 4 again to return chair to last position used before the cuspidor position.

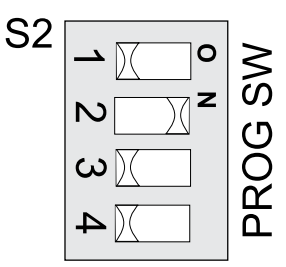

# Return to the Last Position Mode Setting

Press button 4 to move the chair back and forth between two "remembered" positions.

The chair remembers any position it sits motionless in for 2 seconds or more.

For example: Move chair to desired position, leave it sit still for 2 seconds. Use arrows to move chair to a 2nd desired position and leave it sit still for 2 seconds. Now pressing button 4 moves the chair back and forth between these two desired, remembered positions.

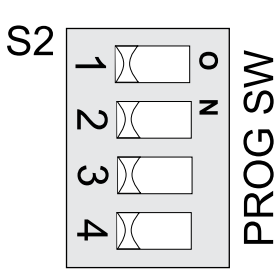

# Normal Mode Setting - This is the factory default setting for button 4.

Press button 4 to move the chair to a programmed position.

Program button 4 the same as any other position button.

Program position 4 button by moving chair to desired position, press and hold button 4 (2 seconds) until you hear 3 beeps, indicating the position is programmed in memory.

DA2318